×

# R0919 - Relatório de Impostos por Cliente Responsável

O objetivo desta funcionalidade é gerar o relatório de impostos por cliente responsável: tanto o relatório *sintético* quanto o *analítico*. A funcionalidade pode ser acessada via **Menu de Sistema**, através do caminho: **GSAN > Relatório > Faturamento > R0919 - Relatório de Impostos por Cliente Responsável**.

Feito isso, o sistema visualiza a tela a seguir:

### Observação

Informamos que os dados exibidos nas telas a seguir são fictícios, e não retratam informações de clientes.

| -                      | us uados gerais abaixo.     |       |
|------------------------|-----------------------------|-------|
| Origem:*               | 💿 Faturamento 🔵 Arrecadação |       |
| Período de Referência: | 12/2017 A 12/2017 (MM/AAAA) |       |
|                        |                             |       |
| Cliente:               |                             | 8     |
|                        |                             | Ø     |
| Tipo de Relatório:*    | SINTETICO 🔻                 |       |
| Tipo:*                 | ○ CSV ● PDF                 |       |
|                        | * Campos obrigatórios       |       |
|                        |                             |       |
| Limpar Cancelar        |                             | Gerar |
|                        |                             |       |
| Limpar Cancelar        |                             | Gera  |

Na tela acima, selecione obrigatoriamente a **Origem** dos impostos, entre **Faturamento** ou **Arrecadação**. Na primeira opção, o sistema seleciona as ocorrências de contas com impostos deduzidos cuja referência seja *igual* ao mês/ano informados e com o cliente responsável da conta igual ao cliente informado no filtro. Na segunda opção, o sistema seleciona as ocorrências de contas pagas com situação correspondente a **normal**, **retificada** e **incluída**, com impostos deduzidos e referência *igual* ao mês/ano informados e com o cliente responsável da conta igual ao cliente informado no filtro.

Depois, informe o campo obrigatório **Período de Referência** das contas no formato MM/AAAA e o **Cliente** responsável. Em seguida, selecione o tipo de relatório, entre **Sintético** e **Analítico**, além

do seu formato, entre entre *CSV* (Excel) ou *PDF*. Feito isso, clique em Gerar. O sistema realiza algumas consistências conforme os parâmetros informados:

1.

Caso a busca não retorne nenhum registro, o sistema exibe a mensagem **A pesquisa não** retornou nenhum resultado e retorna para o fluxo principal.

2.

Caso o mês/ano de referência esteja inválido, o sistema exibe a mensagem **Mês/Ano de referência inválido** e retorna para o passo correspondente no fluxo principal. 3.

Caso o mês/ano de referência seja maior do que o mês/ano de faturamento, o sistema exibe a mensagem **Mês/Ano de referência deve ser menor ou igual ao mês/ano do faturamento corrente «AnoMes»**.

4.

Caso o código do cliente responsável informado não exista, o sistema exibe a mensagem **Cliente inexistente** e retorna para o passo correspondente no fluxo principal.

Feitas as verificações, o relatório dos impostos por cliente responsável é gerado:

### Modelo Analítico da Arrecadação

|             |                                                                       |             | GSAN -  | SISTEMA DE GESTÃO COMERCIA | ۱L                          |            | PAG 1    | 33/133    |
|-------------|-----------------------------------------------------------------------|-------------|---------|----------------------------|-----------------------------|------------|----------|-----------|
|             | RELAÇÃO DOS IMPOSTOS POR CLIENTE RESPONSÁVEL ANALÍTICO DA ARRECADAÇÃO |             |         |                            | 20/04/2018                  |            |          |           |
|             | <b>REFERÊNCIA:</b> 12/2017 a 12/2017                                  |             |         |                            |                             | RO         | 919      |           |
|             | CLIENTE IMPOSTO ALÍQUOTA(%)                                           |             |         | VALOR                      |                             |            |          |           |
|             |                                                                       |             |         | PIS/PASEP                  | 0,65                        |            |          | 0,13      |
|             |                                                                       |             |         |                            |                             | 10.05      |          |           |
|             |                                                                       | REFERENCIA: | 11/2014 | VALOR CONTA:               | 17,79 BASE DE CALCULO:      | 19,65      | IMPOSTO: | 1,86      |
|             |                                                                       |             |         | COFINS                     | 3,00                        |            |          | 0,59      |
|             |                                                                       |             |         | CONTRIBUIÇÃO SOCIAL        | 1,00                        |            |          | 0,20      |
|             |                                                                       |             |         | IMPOSTO DE RENDA           | 4,80                        |            |          | 0,94      |
|             |                                                                       |             |         | PIS/PASEP                  | 0,65                        |            |          | 0,13      |
|             |                                                                       | REFERÊNCIA: | 08/2014 | VALOR CONTA:               | 43,21 BASE DE CALCULO:      | 47,72      | IMPOSTO: | 4,51      |
|             |                                                                       |             |         | COFINS                     | 3,00                        |            |          | 1,43      |
|             |                                                                       |             |         | CONTRIBUIÇÃO SOCIAL        | 1,00                        |            |          | 0,48      |
|             |                                                                       |             |         | IMPOSTO DE RENDA           | 4,80                        |            |          | 2,29      |
|             |                                                                       |             |         | PIS/PASEP                  | 0,65                        |            |          | 0,31      |
|             |                                                                       | REFERÊNCIA: | 09/2014 | VALOR CONTA:               | 45,60 BASE DE CALCULO:      | 50,36      | IMPOSTO: | 4,76      |
|             |                                                                       |             |         | COFINS                     | 3,00                        |            |          | 1,51      |
|             |                                                                       |             |         | CONTRIBUIÇÃO SOCIAL        | 1,00                        |            |          | 0,50      |
|             |                                                                       |             |         | IMPOSTO DE RENDA           | 4,80                        |            |          | 2,42      |
|             |                                                                       |             |         | CONTRIBUIÇÃO SOCIAL        | 1,00                        |            |          | 0,50      |
|             |                                                                       |             |         | IMPOSTO DE RENDA           | 4,80                        |            |          | 2,42      |
|             |                                                                       |             |         | PIS/PASEP                  | 0,65                        |            |          | 0,33      |
|             |                                                                       |             |         |                            |                             |            |          |           |
|             |                                                                       |             |         | COFINS                     |                             |            |          | 17,775,85 |
|             |                                                                       |             |         | CONTRIBUIÇÃO SOCIAL        |                             |            |          | 5.924,68  |
|             |                                                                       |             |         | IMPOSTO DE RENDA           |                             |            |          | 28.440,44 |
|             |                                                                       |             |         | PIS/PASEP                  |                             |            |          | 3.851,69  |
| Total Geral |                                                                       |             |         | VALOR FATURA:              | 536.532,59 BASE DE CALCULO: | 592.525,25 | IMPOSTO: | 55.992,66 |

#### Modelo Sintético da Arrecadação

| relação dos i<br>Período                  | GSAN - SISTEMA DE GESTÃO COMERCIAL<br>RELAÇÃO DOS IMPOSTOS POR CLIENTE RESPONSÁVEL SINTÉTICO DA ARRECADAÇÃO<br>PERÍODO DE REFERÊNCIA: 12/2017 A 12/2017 |                              |                     | PAG 35/35<br>20/04/2018<br>16:03:23<br>R0919   |  |
|-------------------------------------------|----------------------------------------------------------------------------------------------------|------------------------------|---------------------|------------------------------------------------|--|
| CLIENTE                                   | IMPOSTO                                                                                                    | alíquota (%)                 | VALOR               |                                                |  |
| 7388620 - BNN - CASAS DOS PERMISSIONARIOS | VALOR FATURA:                                                                                                    | 88,81 BASE DE CALCULO:       | 98,08 IMPOSTO:      | 9,27                                           |  |
| LAPU :                                    | COFINS<br>CONTRIBUIÇÃO SOCIAL<br>IMPOSTO DE RENDA<br>PIS/PASEP                                                                                          | 3,00<br>1,00<br>4,80<br>0,65 |                     | 2,94<br>0,98<br>4,71<br>0,64                   |  |
|                                           | COFINS<br>CONTRIBUIÇÃO SOCIAL<br>IMPOSTO DE RENDA<br>PIS/PASEP                                                                                          |                              |                     | 17.775,85<br>5.924,68<br>28.440,44<br>3.851,69 |  |
| Total Geral:                              | VALOR FATURA:                                                                                                    | 536.532,59 BASE DE CALCULO:  | 592.525,25 imposto: | 55.992,60                                      |  |

Last update: 20/04/2018 ajuda:relatorios:r0919\_-\_relatorio\_impostos\_por\_cliente\_responsavel https://www.gsan.com.br/doku.php?id=ajuda:relatorios:r0919\_-\_relatorio\_impostos\_por\_cliente\_responsavel 19:57

#### Modelo Analítico do Faturamento

| relação dos<br>Períod                  | GSAN - SISTEMA DE GESTÃO COMERCIAL<br>RELAÇÃO DOS IMPOSTOS POR CLIENTE RESPONSÁVEL ANALÍTICO DO FATURAMENTO<br>PERÍODO DE REFERÊNCIA: 12/2017 A 12/2017 |                               |                          |
|----------------------------------------|----------------------------------------------------------------------------------------------------|-------------------------------|--------------------------|
| CLIENTE                                | IMPOSTO                                                                                                    | ALÍQUOTA (%)                  | VALOR                    |
|                                        | IMPOSTO DE RENDA                                                                                                    | 4,80                          | 10,                      |
|                                        | PIS/PASEP                                                                                                    | 0,65                          | 1,                       |
| J: 42.357.483/0001-26 IMÓVEL: 713639.7 |                                                                                                    |                               |                          |
|                                        | COFINS                                                                                                    | 3,00                          | з,                       |
|                                        | CONTRIBUIÇÃO SOCIAL                                                                                                    | 1,00                          | 1,                       |
|                                        | IMPOSTO DE RENDA                                                                                                    | 4,80                          | 5,                       |
|                                        | PIS/PASEP                                                                                                    | 0,65                          | 0,                       |
| J: 42.357.483/0001-26 IMÓVEL: 785164.2 |                                                                                                    |                               |                          |
|                                        | COFINS                                                                                                    | 3,00                          | 3,                       |
|                                        | CONTRIBUIÇÃO SOCIAL                                                                                                    | 1,00                          | 1                        |
|                                        | IMPOSTO DE RENDA                                                                                                    | 4,80                          | 5                        |
|                                        | PIS/PASEP                                                                                                    | 0,65                          | 0                        |
|                                        |                                                                                                    |                               |                          |
|                                        | COFINS                                                                                                    |                               | 20.903                   |
|                                        | CONTRIBUIÇÃO SOCIAL                                                                                                    |                               | 6.966                    |
|                                        | IMPOSTO DE RENDA                                                                                                    |                               | 33.444                   |
|                                        | PIS/PASEP                                                                                                    |                               | 4.529                    |
| Tetal Carel                            |                                                                                                    | 620.022.20 PAGE DE GALGINO. 6 | 06 766 64 TMDOSTO, 65 04 |

### Modelo Sintético do Faturamento

| GSAN - SISTEMA DE GESTÃO COMERCIAL<br>RELAÇÃO DOS IMPOSTOS POR CLIENTE RESPONSÁVEL SINTÉTICO DO FATURAMENTO<br>PERÍODO DE REFERÊNCIA: 12/2017 A 12/2017 |                              |                             | PAG 28/28<br>20/04/2018<br>15:19:59<br><b>R0919</b> |
|----------------------------------------------------------------------------------------------------|------------------------------|-----------------------------|-----------------------------------------------------|
| CLIENTE                                                                                                    | IMPOSTO                      | ALÍQUOTA(%)                 | VALOR                                               |
| 386025 - COMPANHIA BRASILEIRA DE TRENS URBANOS                                                                                                    | FATURA: 136278 VALOR FATURA: | 11.957,74 BASE DE CALCULO:  | 13.205,60 <b>IMPOSTO:</b> 1.247,                    |
| NPJ: 42.357.483/0001-26                                                                                                    |                              |                             |                                                     |
|                                                                                                    | COFINS                       | 3,00                        | 396,                                                |
|                                                                                                    | CONTRIBUIÇÃO SOCIAL          | 1,00                        | 132,                                                |
|                                                                                                    | IMPOSTO DE RENDA             | 4,80                        | 633,                                                |
|                                                                                                    | PIS/PASEP                    | 0,65                        | 85,                                                 |
|                                                                                                    | COFTNS                       |                             | 20.903                                              |
|                                                                                                    | CONTRIBUIÇÃO SOCIAL          |                             | 6.966,                                              |
|                                                                                                    | IMPOSTO DE RENDA             |                             | 33.444,                                             |
|                                                                                                    | PIS/PASEP                    |                             | 4.529,                                              |
| Total Geral:                                                                                                    | VALOR FATURA:                | 630.922,39 BASE DE CALCULO: | 696.766,64 IMPOSTO: 65.844                          |

## **Preenchimento dos Campos**

| Campo                    | Preenchimento dos Campos                                                                                                    |  |  |  |
|--------------------------|----------------------------------------------------------------------------------------------------|--|--|--|
| Origem                   | Campo obrigatório. Selecione entre as opções de geração <b>Faturamento</b> ou<br>Arrecadação.                                                                                                    |  |  |  |
| Período de<br>Referência | Informe, no formato MM/AAAA, o período de referência do faturamento ou arrecadação para a visualização dos impostos arrecadados.                                                                                                    |  |  |  |
| Cliente                  | Informe o cliente responsável com até 9 (nove) dígitos ou clique no botão<br>lado do campo para pesquisá-lo <b>AQUI</b> . A identificação do cliente será exibida ao<br>lado do campo em exibição. Para apagar o conteúdo dos campos, clique em<br>ao lado dos campos de exibição. |  |  |  |
| Tipo de<br>Relatório:    | Campo obrigatório. Selecione o tipo de relatório, entre Analítico ou Sintético.                                                                                                    |  |  |  |
| Тіро                     | Campo obrigatório. Selecione o formato do relatório, entre CSV (Excel) ou PDF.                                                                                                    |  |  |  |

# Funcionalidade dos Botões

| Botão    | Descrição da Funcionalidade                                                                        |
|----------|----------------------------------------------------------------------------------------------------|
| R        | Utilize este botão para consultar o campo desejado.                                                |
| 8        | Utilize este botão para apagar o conteúdo do campo em exibição.                                    |
| Limpar   | Ao clicar neste botão, o sistema limpa todos os campos preenchidos da tela.                        |
| Cancelar | Ao clicar neste botão, o sistema cancela a operação e retorna à tela principal.                    |
| Gerar    | Ao clicar neste botão, o sistema comanda a geração do relatório conforme os parâmetros informados. |

# Referências

### Gerar Relatório de Impostos Por Cliente Responsável

## **Termos Principais**

### Relatórios

Clique **aqui** para retornar ao Menu Principal do GSAN

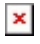

From: https://www.gsan.com.br/ - Base de Conhecimento de Gestão Comercial de Saneamento

Permanent link: https://www.gsan.com.br/doku.php?id=ajuda:relatorios:r0919\_-\_relatorio\_impostos\_por\_cliente\_responsavel

Last update: 20/04/2018 19:57

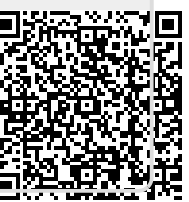